プレーヤーゾーンオンライン

## メールアドレス・アカウント(ログイン名)・パスワード変更

JTA(日本テニス協会)プレーヤーゾーンにアクセスする お気に入りに保存のアドレスか、ブラウザのアドレスバーに直接以下のアドレスを入力し、 Enterキーを 押してください。

http://jta.tournamentsoftware.com/

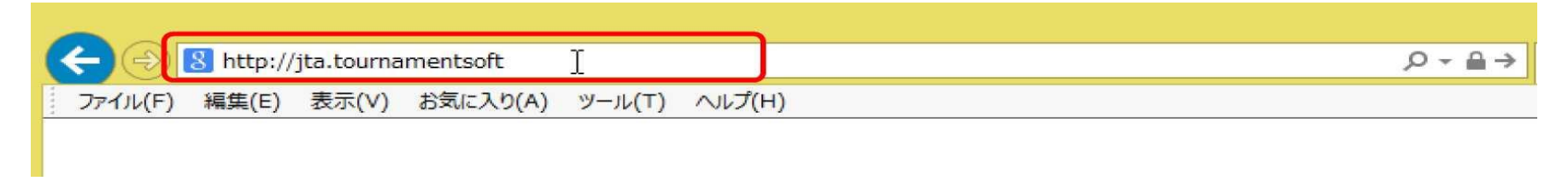

## (変更1) 右上の「ログイン」をクリックし、ログイン画面を開く

|                                                                               |                                                                                                    |        | <b>1</b> 91                         |                         |
|-------------------------------------------------------------------------------|----------------------------------------------------------------------------------------------------|--------|-------------------------------------|-------------------------|
| JTA PLAYER ZONE<br>↑ トップページ                                                   | Your sport statistics, one place                                                                                                    | ce     |                                     | ログインをクリックし<br>ログイン画面を開く |
| <ul> <li>※ トーナメント</li> <li>▶ 団体</li> <li>※ エントリー数</li> <li>▶ ランキング</li> </ul> |                                                                                                    | トーナメント | News                                |                         |
|                                                                               | Recent         会遊         支付開始期           W38 均五県秋季デース選手権大会           日本テニス協会」さいたま市大宮区寿総町2-405           2021/09/04 ~ 2021/10/23           3.頭白の参加条件を設けている大会           1.1 |        | ご不明な点がある場合はこちらへ<br>□ FAQ<br>続きを読む ★ |                         |
|                                                                               | ¥40 岩塚製薬MATオープン                                                                                                    |        | 最新ランキング                             |                         |

## (変更2) ログイン、パスワード入力

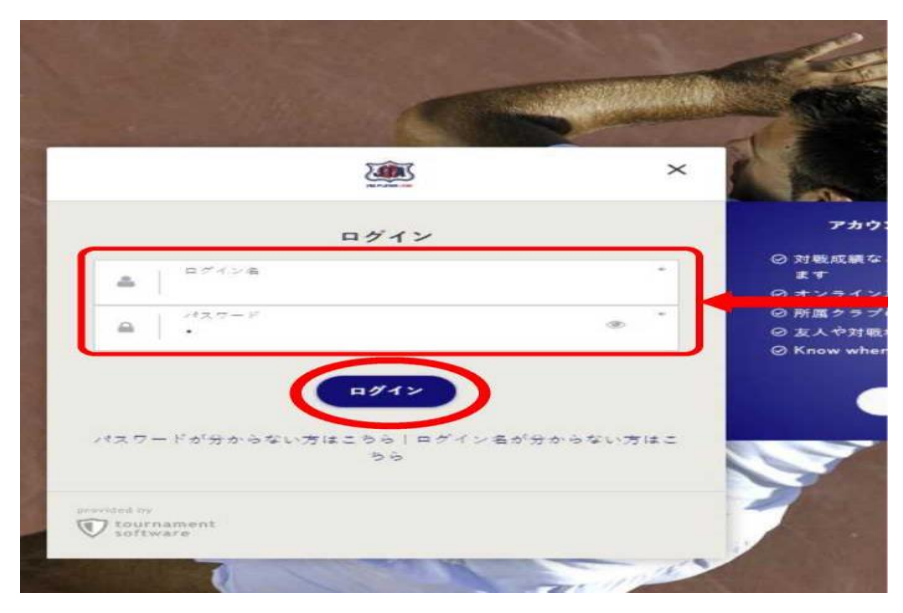

個人の設定を入力し進む ログイン名、パスワードを入力、ログイン 個人の画面に進みます。 ※設定されたログイン名 ※パスワード

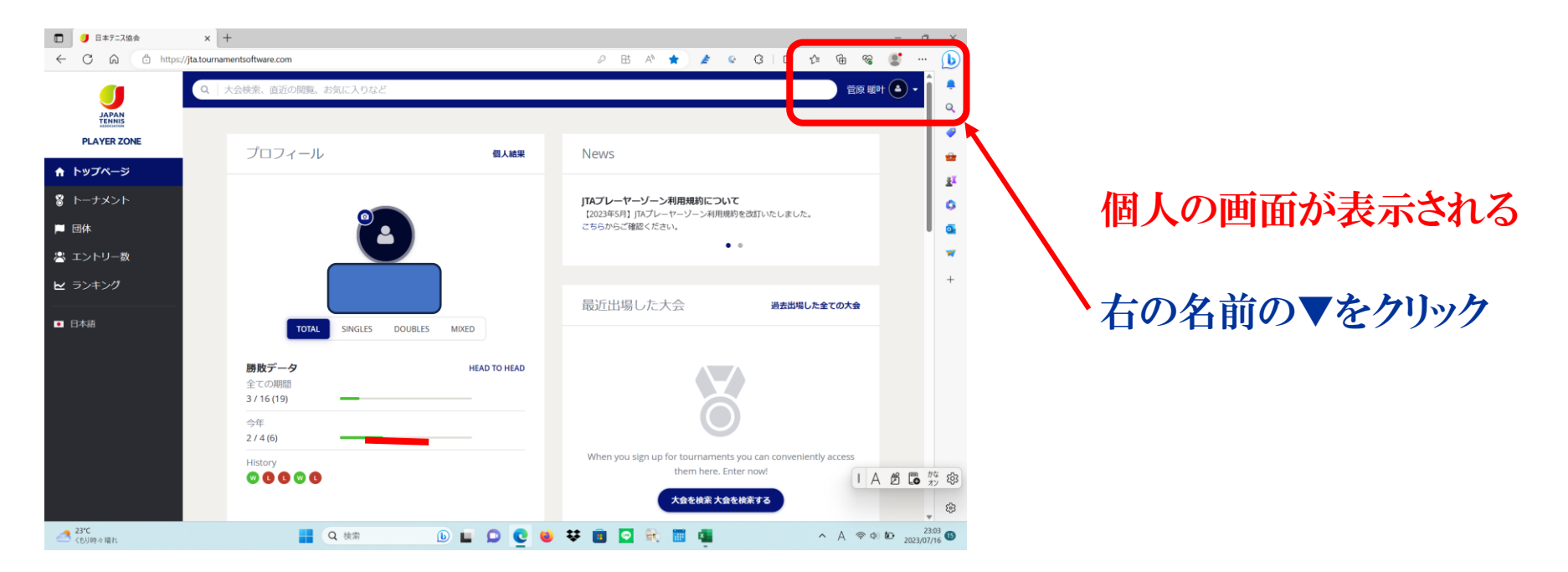

## (変更3) メールアドレス・アカウント・パスワード変更

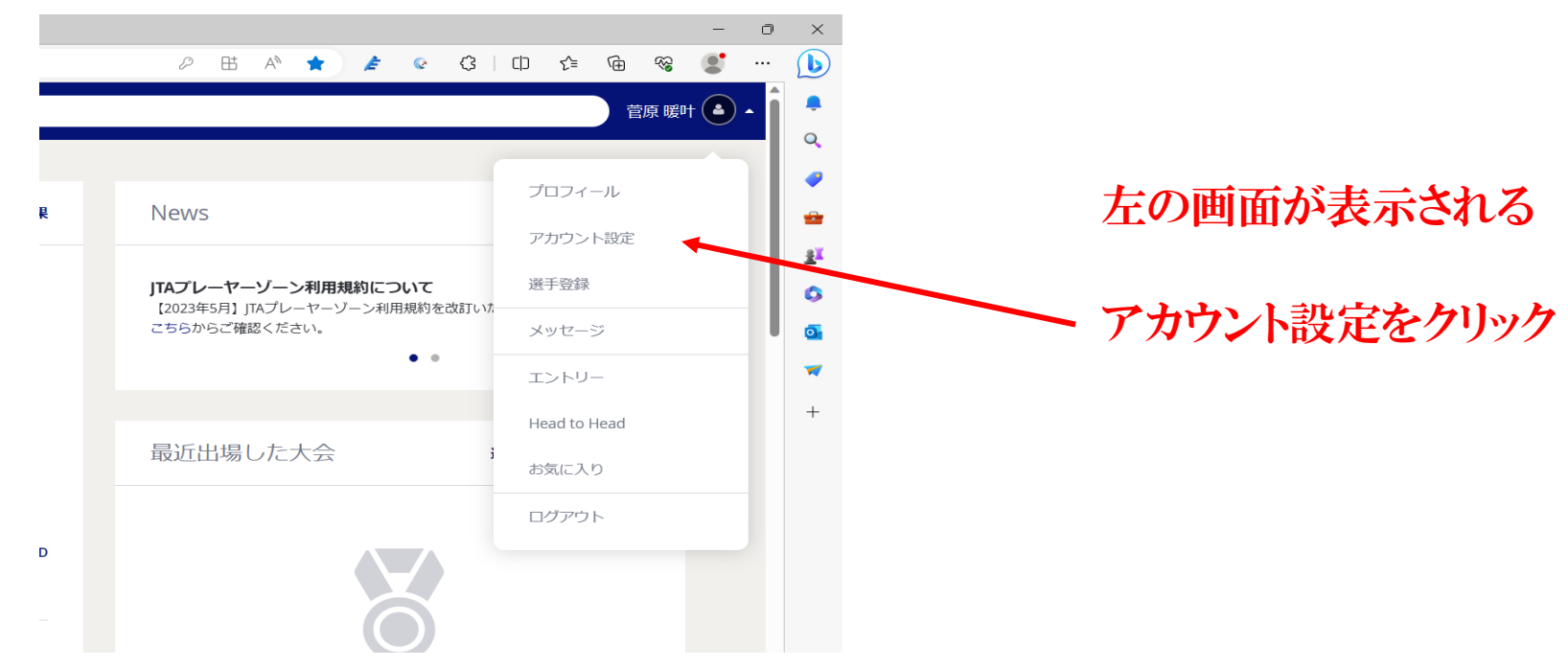

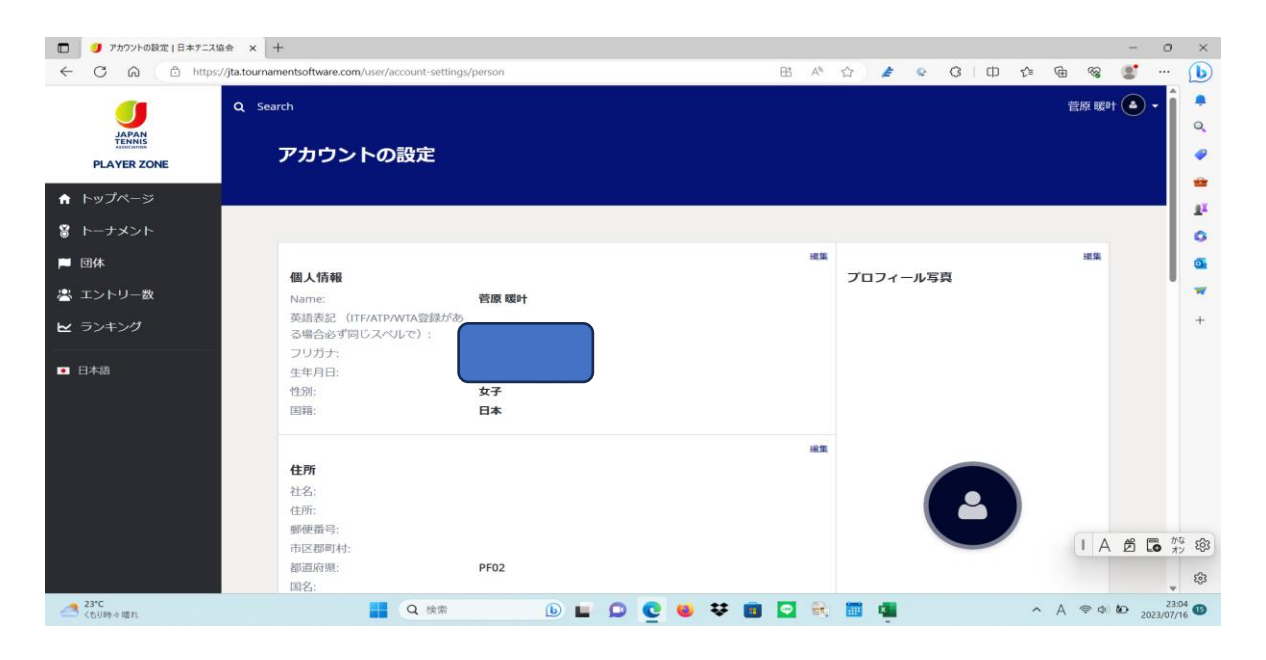

左の画面が表示される 下にスクロール

| ← C @ http:                                                  | s://jta.tournamentsoftware.com/user/account-s      | ettings/person                                             | EB A | 1 | <u>د</u> ۵ | e (D | £_≡ | ٦<br>ا |     | ; | b          |
|--------------------------------------------------------------|----------------------------------------------------|------------------------------------------------------------|------|---|------------|------|-----|--------|-----|---|------------|
|                                                              | アカウントの設定<br>国活:                                    |                                                            |      |   |            |      |     |        |     | • | •          |
| PLAYER ZONE                                                  |                                                    |                                                            | 38   | 編 |            |      |     |        |     |   |            |
| <ul> <li>↑ トップページ</li> <li>③ トーナメント</li> <li>■ 団体</li> </ul> | お問い合わせ<br>Email:<br>電話:<br>電話:<br>携帯電話:<br>ロップサイト・ | aomoriken-tennis@round-usa-5166.hiho.jp (編集)<br>0177442491 |      |   |            |      |     |        |     | 1 | ±<br>(     |
| 🐣 エントリー数                                                     | ST294N                                             |                                                            |      |   |            |      |     |        |     |   |            |
| ▶ ランキング                                                      |                                                    |                                                            |      |   |            |      |     | ы      | ¢#  |   |            |
| ■ 日本語                                                        | <b>減手情報</b><br>選手登録番号:<br>所属団体:<br>都道府県協会での選手登録番   | 号;                                                         |      |   |            |      |     |        |     |   |            |
|                                                              | <b>アカウント</b><br>ログイン名:<br>ノ(スワード:                  | aoF187260 (細編)<br>******** (編集)                            |      |   |            |      |     | 1      | A Ø |   | かな<br>オン & |
|                                                              | アカウントを削除                                           |                                                            |      |   |            |      |     |        |     |   | Ę          |

| 各項目編集をクリック |
|------------|
| メールアドレス変更  |
| アカウント変更    |
| パスワード変更    |

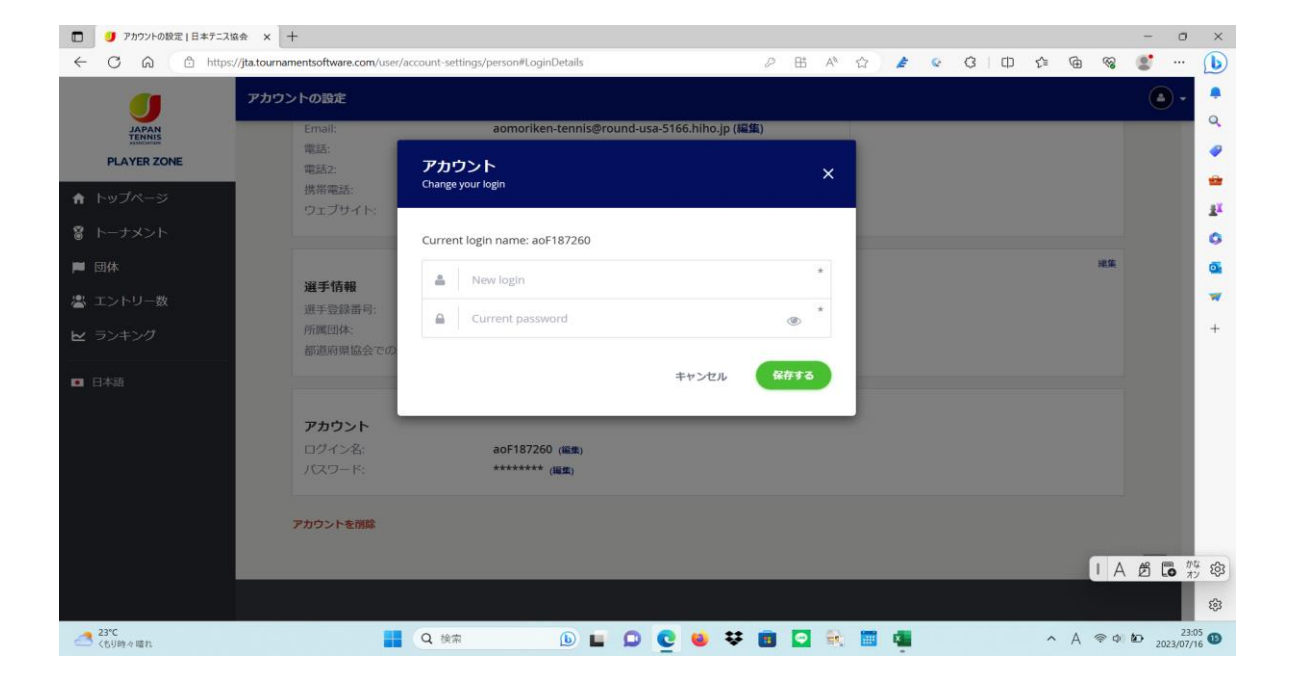

変更後 保存するを行うと 次回から個人のアドレス画面 から進みます。

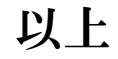